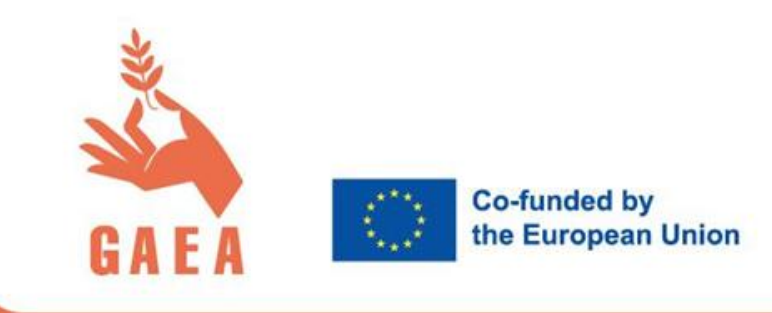

PROJECT 10105627 GAEA Granting Access to Employment & entrepreneurship in Agriculture for women

# Vodnik za uporabo aplikacije in platforme GAEA

## ERASMUS-EDU-2021-PI-ALL-INNO

PARTNERS:

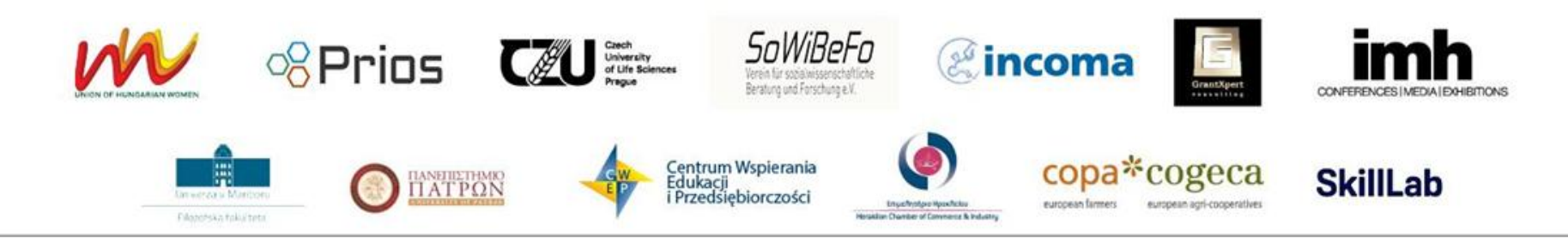

Funded by the European Union. Views and opinions expressed are however those of the author(s) only and do not necessarily reflect those of the European Union or EACEA. Neither the European Union nor the granting authority can be held responsible for them.

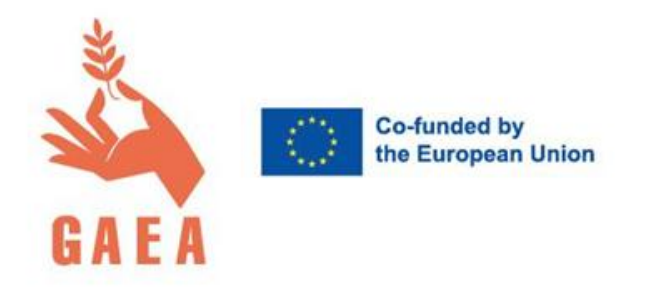

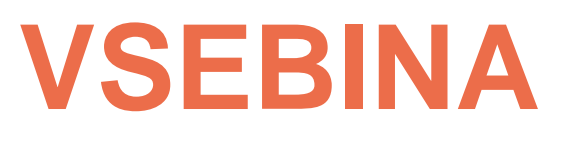

**Opis projekta** 

## Zakaj vam priporočamo uporabo aplikacije in platforme GAEA?

Mobilna aplikacija GAEA

Digitalna platforma GAEA

Dostop do aplikacije in platforme

Mobilna aplikacija GAEA: navodila za uporabo

Digitalna platforma GAEA: navodila za uporabo

**Kontakt** 

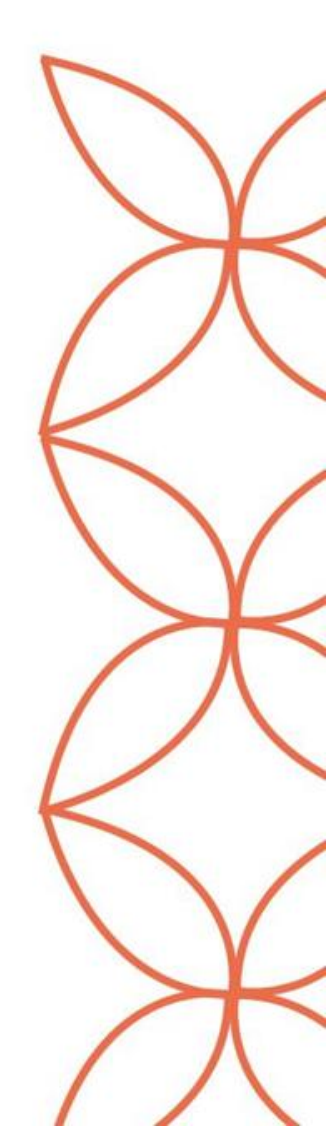

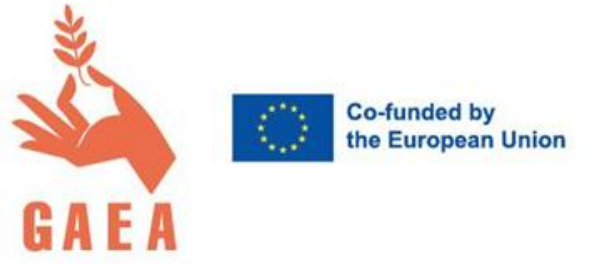

## Opis projekta: GAEA – omogočanje dostopa do zaposlitve in podjetništva za ženske na področju kmetijstva

**Projekt GAEA**, ki ga financira Evropska unija, je v prihodnost usmerjen projekt, ki želi izboljšati kvaliteto podjetniškega izobraževanja v kmetijskem sektorju za ženske s podeželja, predvsem tiste, ki niso zaposlene, se ne izobražujejo ali usposabljajo (NEET), ter migrantke.

Glavni cilj projekta je omogočiti tesno povezano bazo med ključnimi deležniki sektorja z uvedbo **digitalne platforme** po načelu »vse na enem mestu«. Platforma bo opremljena z visoko inovativno mobilno aplikacijo, ki uporablja UI in bo uporabnicam omogočala ocenjevanje veščin in dostop do natančnega profiliranja veščin, kar služi kot osnova za izbiro najustreznejših karier.

Projekt bo prav tako vključeval **interaktivni izobraževalni program**, katerega glavni cilj bo prenos znanja in veščin na področju kmetijstva in podjetništva s pomočjo inovativnih pristopov.

Spletna stran projekta: <u>https://www.gaeaeuproject.com/</u>

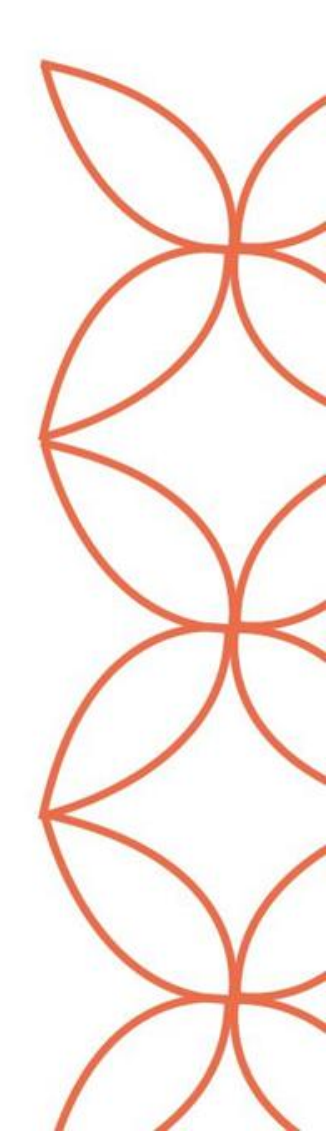

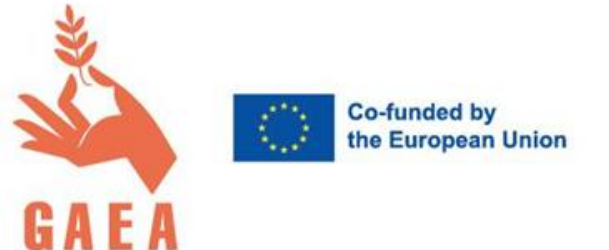

# Zakaj vam priporočamo uporabo aplikacije in platforme GAEA?

- Iščete zaposlitev v kmetijstvu ali kmetijskem podjetništvu?
- Iščete pomoč pri iskanju zaposlitve ali pridobivanju novih veščin in znanj s področja kmetijstva in kmetijskega podjetništva?
- Ste vodja kmetije ali zaposleni v kmetijstvu in želite pomoč pri delu?
- Se ukvarjate z mentorstvom, svetovanjem, delavnicami, izobraževanjem ali usposabljanjem za področje kmetijstva in kmetijskega podjetništva?
- Ste strokovnjak za podjetništvo in nudite pomoč za druge, ki se učijo podjetniških veščin?
- Želite razširiti svojo mrežo žensk, ki se prav tako ukvarjajo s kmetijstvom?

Aplikacija in digitalna platforma GAEA sta namenjeni vsem, ki vas zanimajo zgoraj omenjena področja ali ki ste že del kmetijskega sektorja.

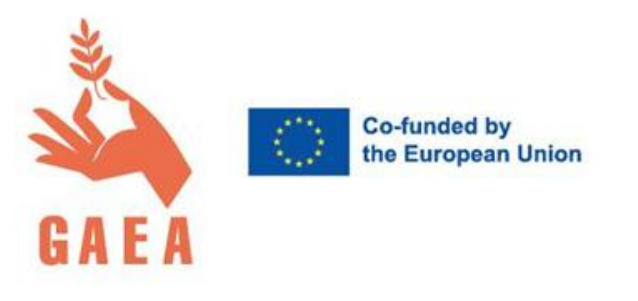

# Mobilna aplikacija GAEA

Aplikacijo smo razvili za pomoč ženskam pri odkrivanju njihovih veščin ter iskanju možnosti za usposabljanje in kariero v kmetijstvu in kmetijskem podjetništvu. Temelji na taksonomiji ESCO (*European Skills, Competences, Qualifications and Occupations*) in se osredotoča na kmetijske poklice.

Aplikacija je optimizirana za uporabo na **mobilni napravi**, vendar deluje tudi na računalniku.

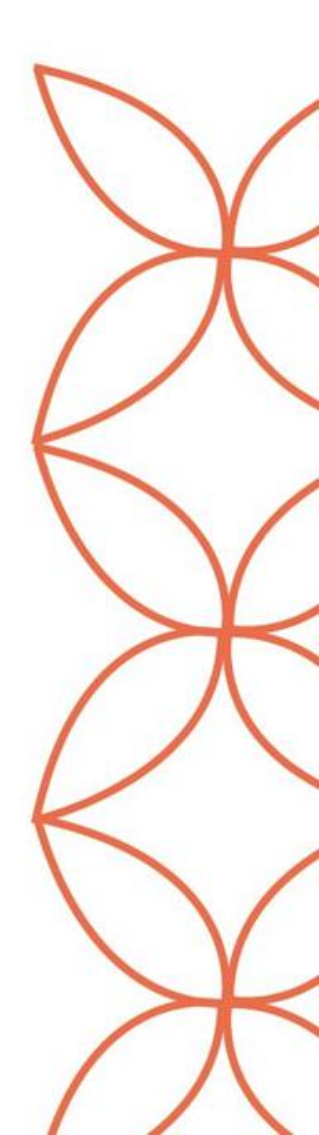

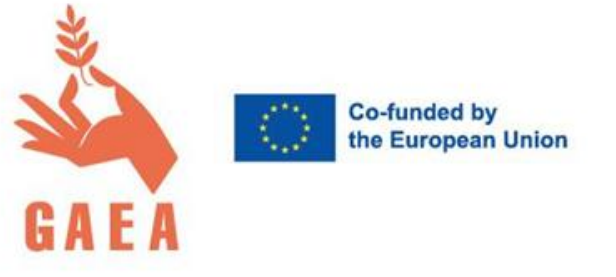

# Digitalna platforma GAEA

Platforma ponuja vsebine usposabljanja na področjih kmetijstva in druge pomembne funkcije, s pomočjo katerih lahko uporabnice ne samo krepijo svoje znanje ali pridobivajo nove veščine, temveč se lahko povezujejo tudi z drugimi uporabnicami in delijo izkušnje, se dogovarjajo za srečanja, mentorstvo, vajeništvo ipd. Zasnovana je tako, da izpolnjuje standarde EU.

**Program vajeništva GAEA** je ključni element digitalne platforme GAEA, ki povezuje ženske v kmetijskem sektorju s prilagojenimi učnimi priložnostmi. Program, ki deluje kot orodje za mreženje in povezovanje, omogoča sodelovanje med udeleženkami, podjetji in mentorji.

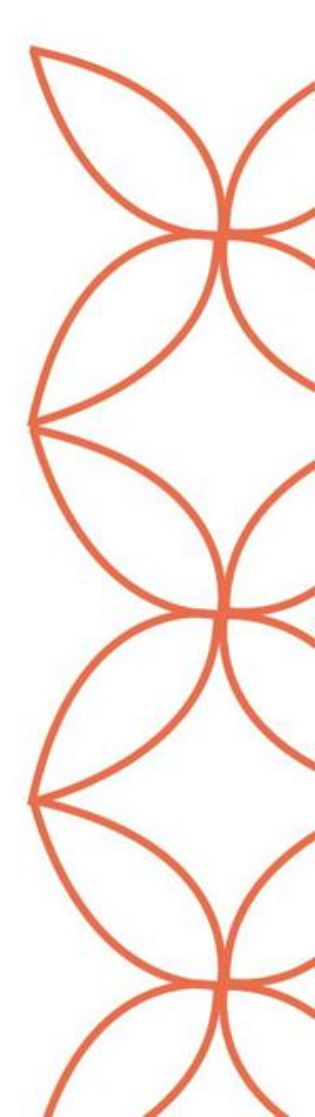

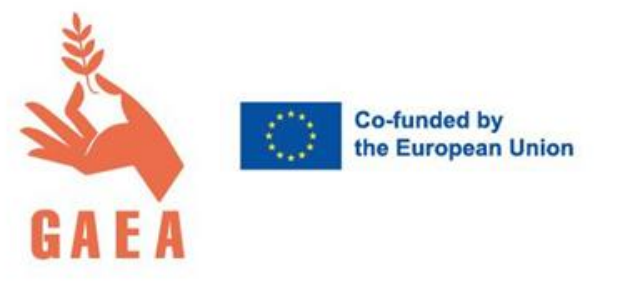

# Dostop do aplikacije in platforme

Za povezavo do aplikacije kliknite <u>TUKAJ</u>.

Za povezavo do platforme kliknite <u>TUKAJ</u>.

Na naslednjih straneh najdete korake, ki vam bodo v pomoč pri registraciji, ustvarjanju profila in uporabi aplikacije ter platforme.

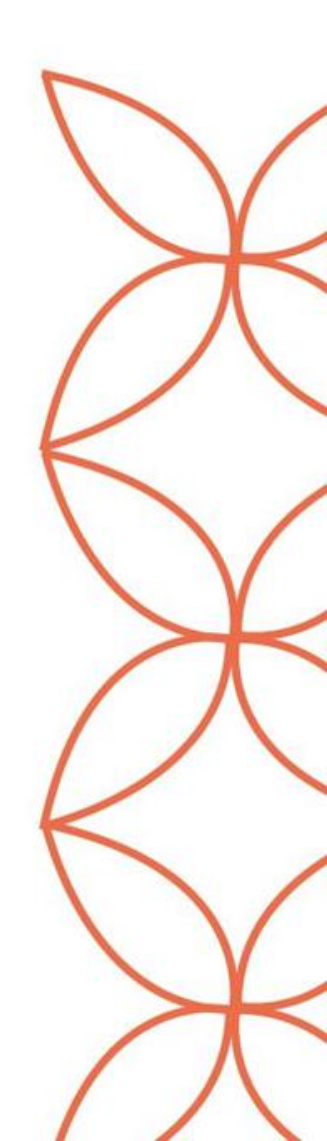

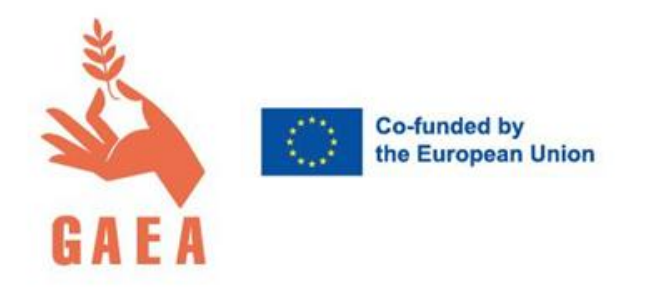

# Mobilna aplikacija GAEA: navodila za uporabo

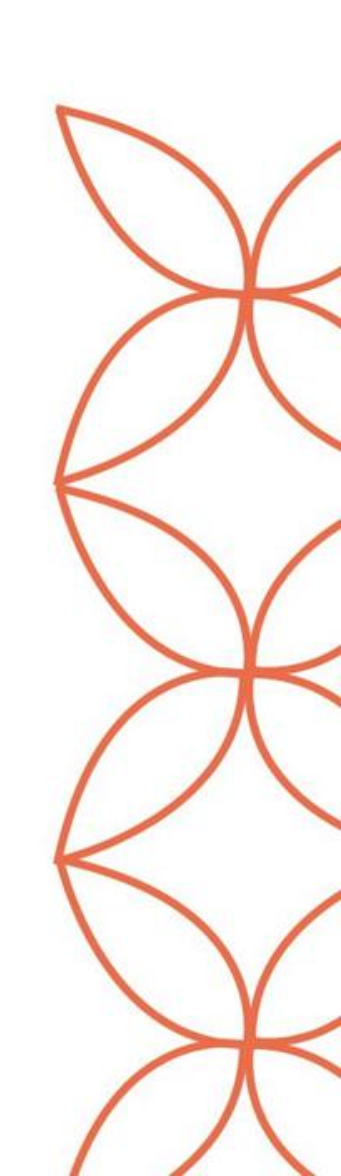

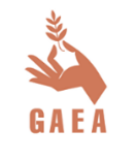

Spremenite svoje interese in veščine v karierne cilje in poklicni življenjepis.

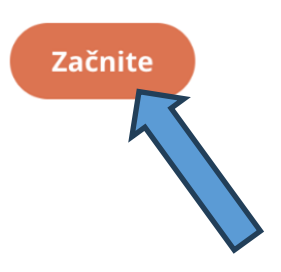

| : za ta<br>to kari | alente<br>ero imate 15 vešč | in          | •         | Grafični obli<br>() Za to karie          |
|--------------------|-----------------------------|-------------|-----------|------------------------------------------|
| 2                  | Prevajalec                  | ero imate ' | 15 veščin | ♡                                        |
| <b>ec</b><br>imate | 15 veščin                   | •           | Vrtaln    | <b>i operater</b><br>to kariero imate 1! |

# Kliknite **Začnite** in se prijavite

Že imate račun?

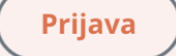

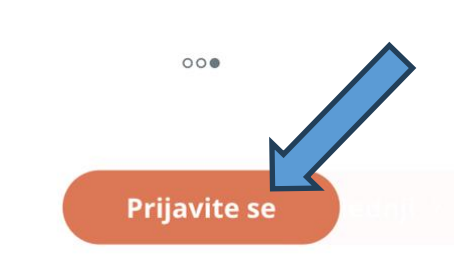

**Odkrijte kariere** Oglejte si priporočene kariere glede na vaše veščine in interese

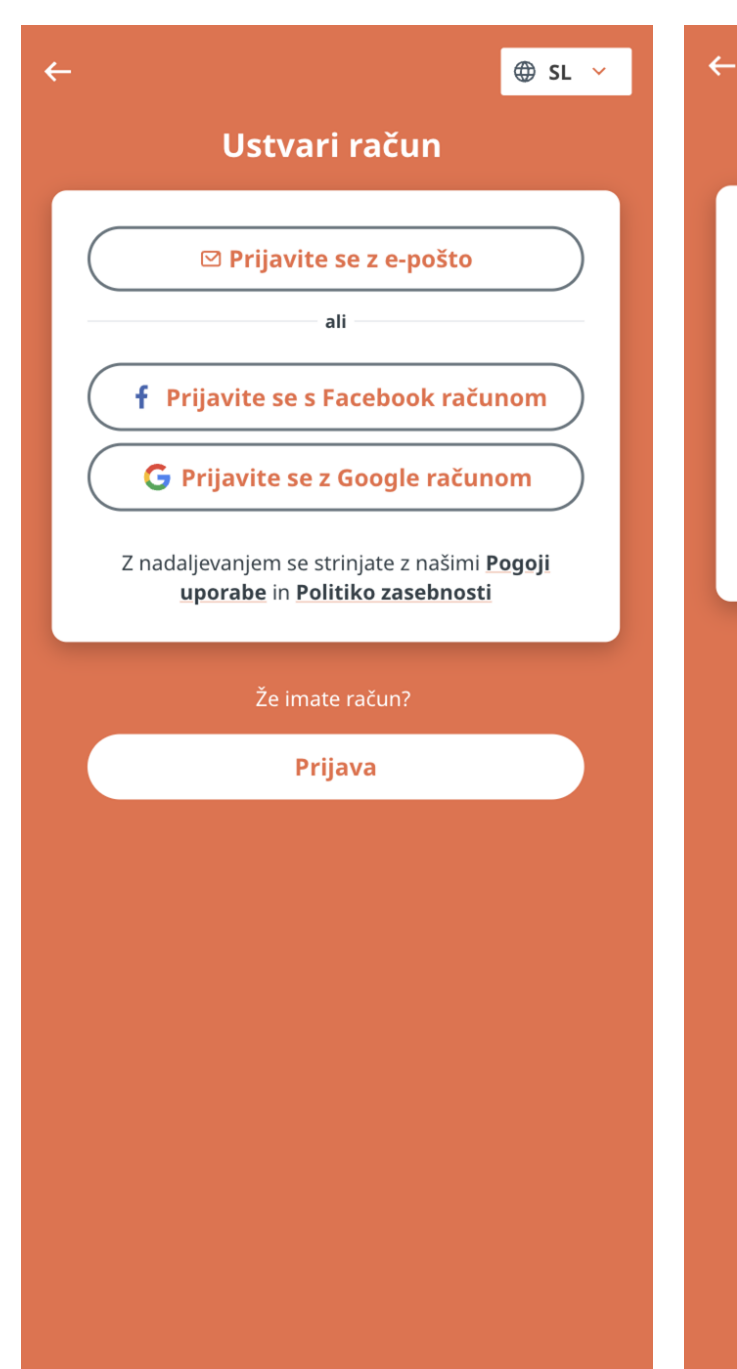

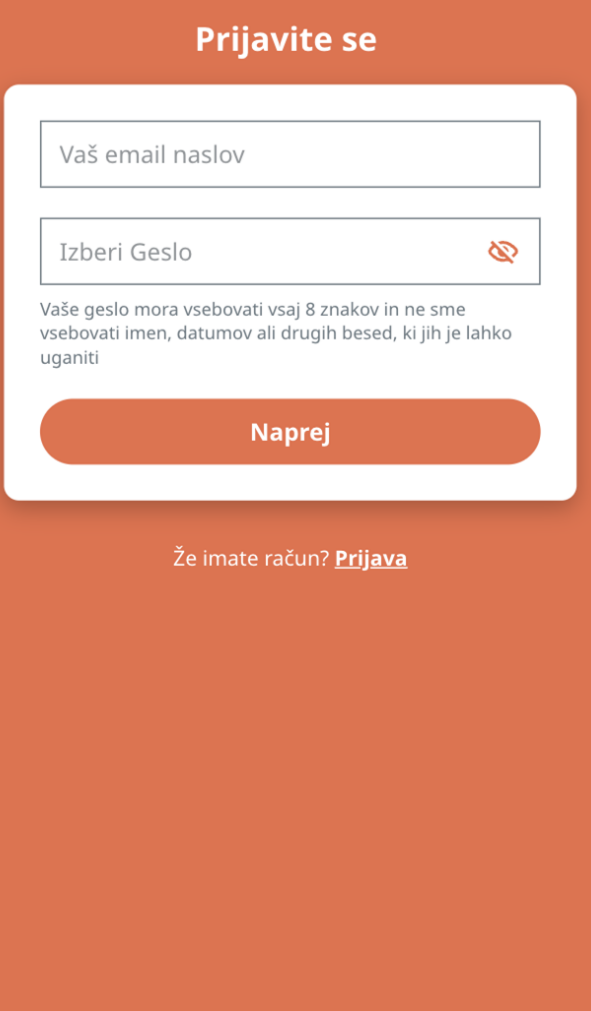

🌐 SL 🗸

Izberite način prijave in izpolnite podatke za prijavo.

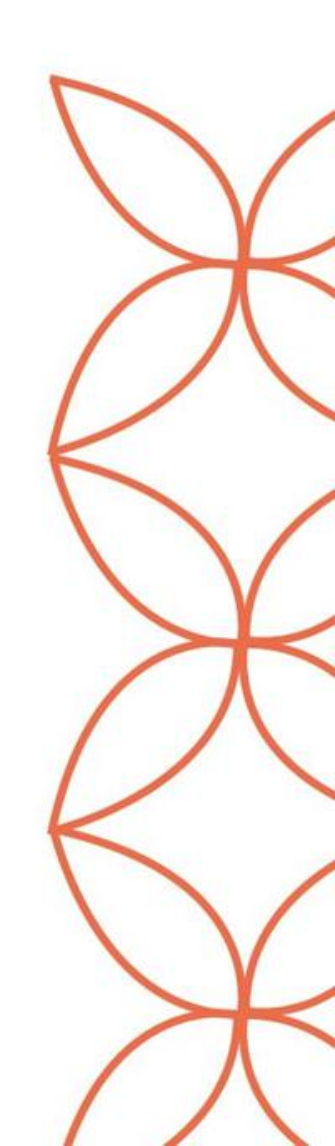

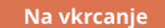

🕀 SL 🗸

<sup>Korak 1</sup> **Osebne informacije** 

Za najhitrejši postopek vkrcanja imejte osebni dokument blizu Začetek

Naprej

Korak 2 **Izberite svoje cilje** 

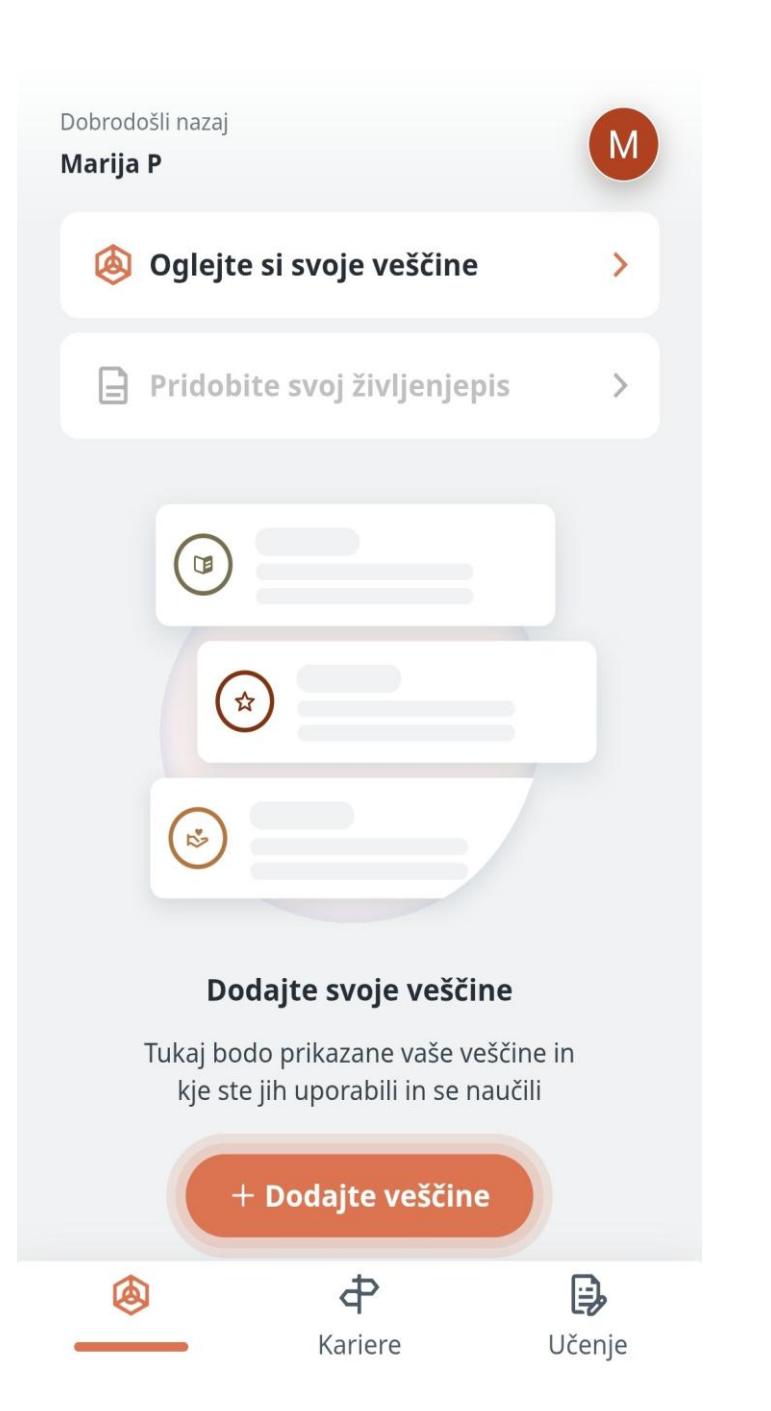

Odgovorite na nekaj osnovnih vprašanj o sebi in nato lahko začnete uporabljati aplikacijo GAEA!

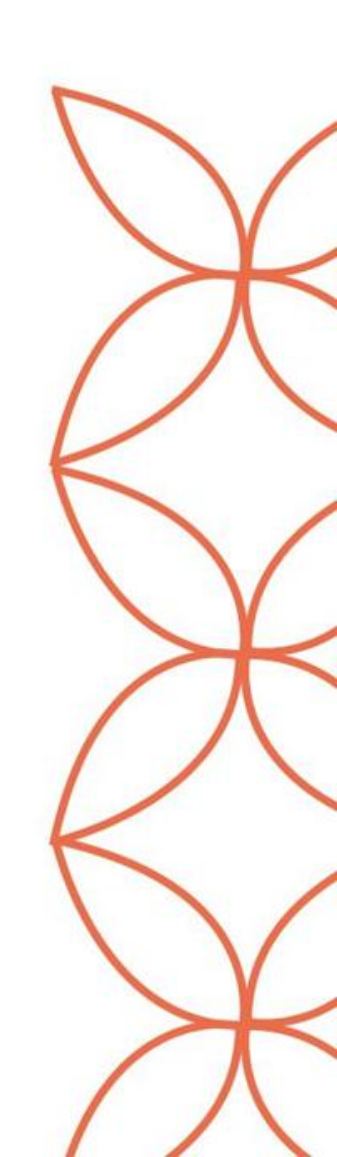

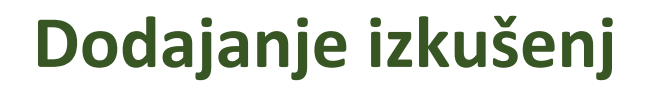

Če želite začeti postopek vrednotenja veščin, morate najprej vnesti izkušnjo, pri kateri ste uporabili/se naučili veščino:

Kliknite na **Dodajte** veščine.

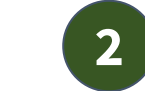

?

V

Naslednji

3

Kje ste delali?

kateri ste delali.

Samozaposlen

Ime organizacije

Npr. Tovarna Sunwhite

Država, kjer ste delali

Mesto, kjer ste delali

Vnesite podrobnosti o organizaciji, pri

Izberite vrsto veščin.

3 Dodajte še nekaj informacij o teh izkušnjah in sledite postopku.

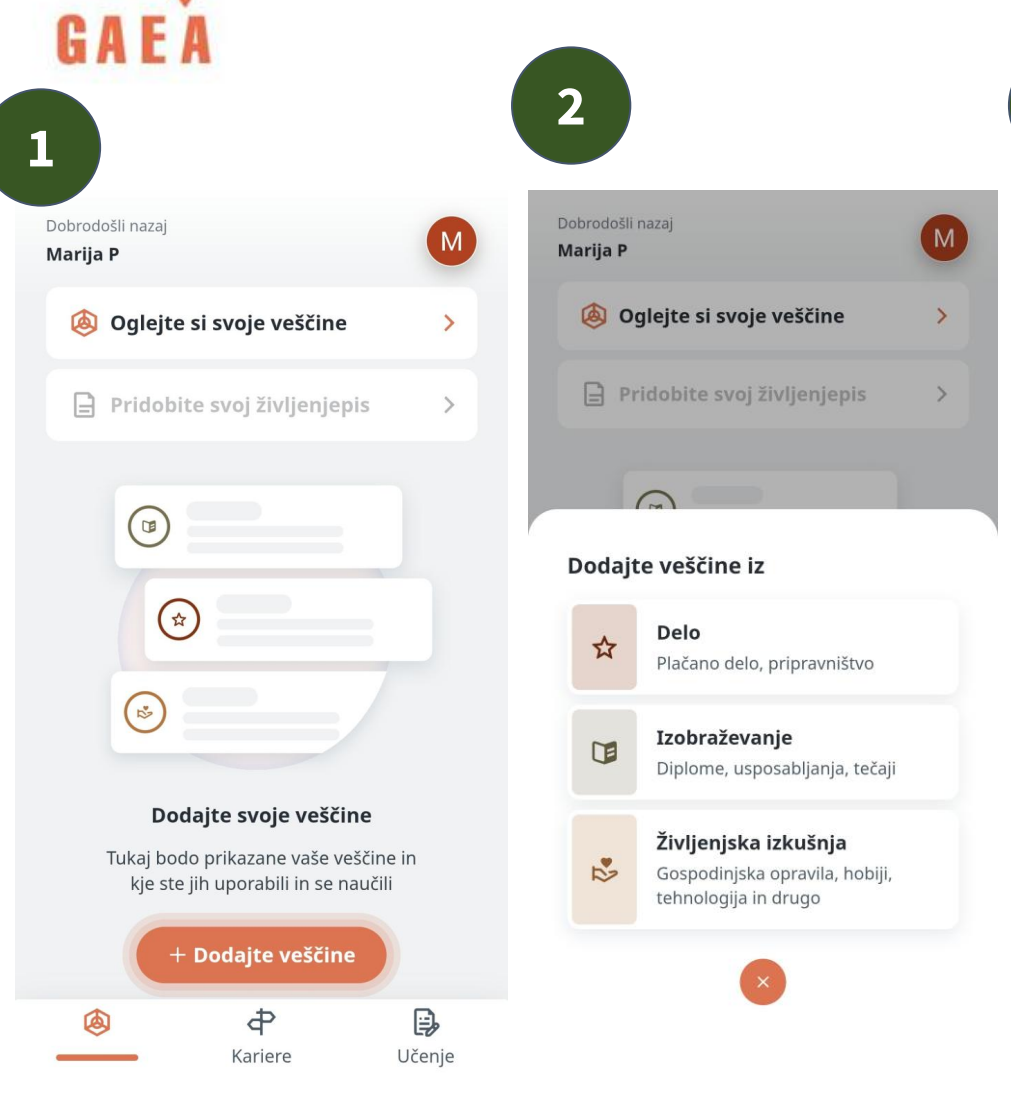

Co-funded by the European Union

## Vrednotenje veščin

1 Izobraževanje in 2 Varstvo Izobraževanje in Varstvo

<u>g a e a</u>

2

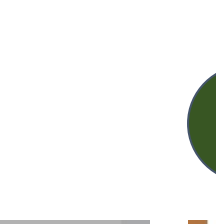

Co-funded by the European Union

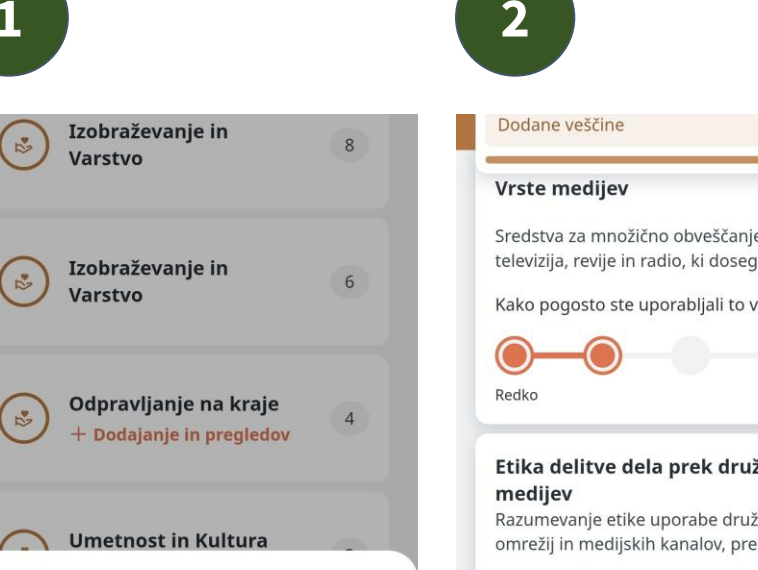

Dodali ste 1 življenjsko izkušnjo!

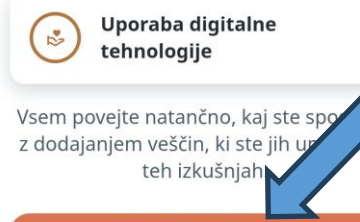

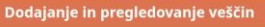

Ne zdaj

| 2                                                                                                    |       |
|----------------------------------------------------------------------------------------------------|-------|
| odane veščine                                                                                                    | 8     |
| <b>/rste medijev</b><br>redstva za množično obveščanje, kot so<br>elevizija, revije in radio, ki dosegajo in                                                                 | več   |
| (ako pogosto ste uporabljali to veščino?                                                                                                    |       |
| Redko                                                                                                    | Vedno |
| Etika delitve dela prek družbenih<br>medijev<br>Razumevanje etike uporabe družbenih<br>omrežij in medijskih kanalov, prek kateri<br>Kako pogosto ste uporabljali to veščino? | Več   |
| Redko                                                                                                    | Vedno |
| <b>Uporabljati sodobne elektronske<br/>navigacijske pripomočke</b><br>Uporabljati sodobne navigacijske pripomo<br>kot so naprave GPS in radarski sistemi.                    | očke, |
| Kako pogosto ste uporabljali to veščino?                                                                                                    |       |
| Potrdi spretnosti                                                                                                    | Vodpo |

Ko vnesete informacije za posamezno izkušnjo, lahko pričnete s pregledovanjem in vrednotenjem veščin.

Ko ste dodali izkušnjo, lahko kliknete na Dodajanje in pregledovanje veščin.

Označite, kako pogosto ste uporabili to veščino pri tej določeni izkušnji.

2

3

Če ne najdete specifične veščine, jo poskusite vpisati v okvirček Iskanje veščin.

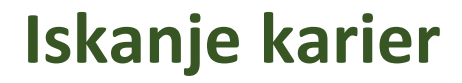

Z aplikacijo GAEA lahko raziskujete kariere in ugotovite, kako se ujemajo z vašimi veščinami.

Kliknite na **Kariere** in raziščite možnosti.

2

3

Na voljo imate več načinov iskanja in raziskovanja karier. Če želite **najti** specifično kariero in pridobiti več informacij, jo poskusite napisati v okvirček **Poiščite kariere**.

Kariere si lahko **shranite** pod karierne interese s klikom na ikono srca.

2

Co-funded by the European Union

X

6

9

4

₽

Učenje

<u>g a e a</u>

Plačano delo, pripravništvo

+ Dodaj izobraževalno izkušnjo

Stopnje, usposabljanja, tečaji

Izobraževanje in

Gospodinjstvo in

Vzdrževanje

+ Dodajanje in pregledov

+ Dodajanje in pregledov

Odpravljanje na kraje

+ Dodajte vešč

Ð

Kariere

+ Dodajanje in pregledov

Varstvo

1

izobraževanje

2

10

2

Življenjske izkušnje

Dobrodošli nazaj Marija P

Raziščite kariere

Q Poiščite kariere

Vaši karierni interesi Raziščite različne poklice in kliknite 交 , da ustvarite seznam tistih, za katere ste zainteresirani. Tukaj bodo prikazani vsi vaši interesi.

## Izpolnite svoj profil

Dodajte svoje veščine Dodajte več veščin, da dobite prilagojene predloge za kariero. + Dodajte veščine

#### Odkrijte karierna področja

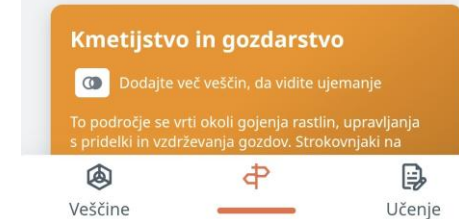

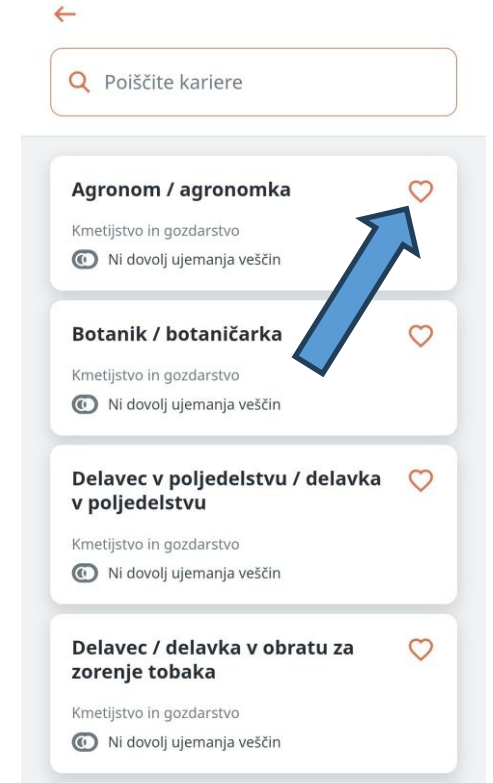

3

Delavec / delavka za preprosta 🛛 💛 vrtnarska dela

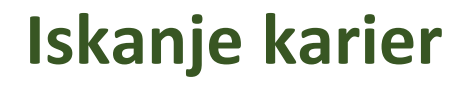

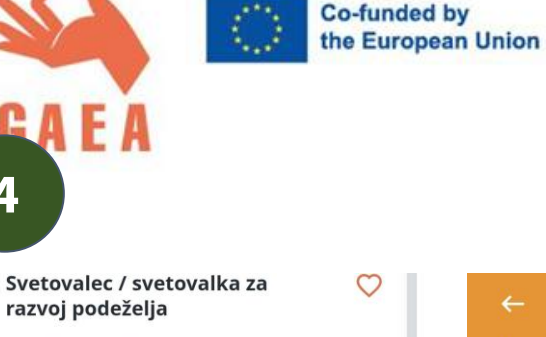

Kmetijstvo in gozdarstvo

Ni dovolj ujemanja veščin

🛱 Oglejte si podobne poklice

. 0

## Odkrijte karierna področja

## Kmetijstvo in gozdarstvo

0

#### Vsa karierna področja

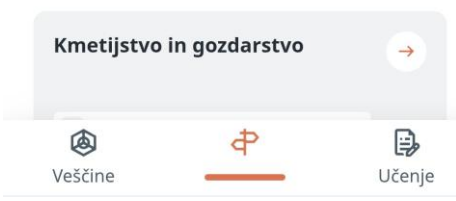

5 Kmetijstvo in gozdarstvo 🕂 55 Karier 🔹 🗐 20 tečajev

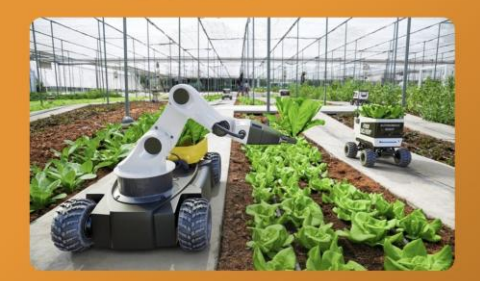

 $\heartsuit$ 

Vaša ujemanje za to karierno področje 💩 1 veščina

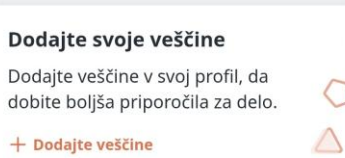

## Poiščite poklice na tem področju

6

Poiščite poklice na tem področju

## Svetovalec / svetovalka za razvoj podeželja

5

6

0

0

(+)

Svetovalci/svetovalke za razvoj podeželja so odgovorni za številne dejavnosti upravljanja in ohranjanja naravnega okolja ter s tem...

## Vodič po parku / vodička po parku

Vodiči po parku pomagajo obiskovalcem, jim predstavijo kulturno in naravno dediščino ter turistom zagotavljajo informacije in vodenje..

Poglej več 🗸 7

#### Imate katero od teh veščin? Dodajte veščine na tem področju v svoj profil, da vidite, kako se ujemate z različnimi poklici

Uporabljati različne komunikacijske kanale Uporabljati različne vrste komunikacijskih kanalov, kot so ustno,... več

(+)Geografsko območje turističnega pomena Področje geografije turizma v Evropi in drugod po svetu, z namenom,... več

Še en način raziskovanja karier: kliknite na karierno področje.

Tukaj si lahko preberete več o področju kmetijstva in gozdarstva. Poglejte, koliko vaših veščin se ujema s tem kariernim področjem.

Lahko poiščete **poklice** na tem področju in jih **shranite** pod svoje karierne interese s klikom na ikono srca.

Poiščete lahko tudi veščine, ki so relevantne za izbrano **področje**, in jih dodate na svoj **profil**, če ste jih že pridobili.

## Raziskovanje tečajev

V aplikaciji GAEA lahko raziskujete tečaje s področja kmetijskega sektorja, ki so pomembni za vašo morebitno poklicno pot. Za raziskovanje tečajev sledite spodnjim korakom:

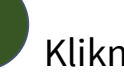

Kliknite na **Učenje**.

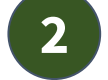

2

GAEA

3

Poiščite določen tečaj.

Lahko pa izberete tudi tečaje, ki so priporočeni za vas glede na vaše karierne interese ter veščine.

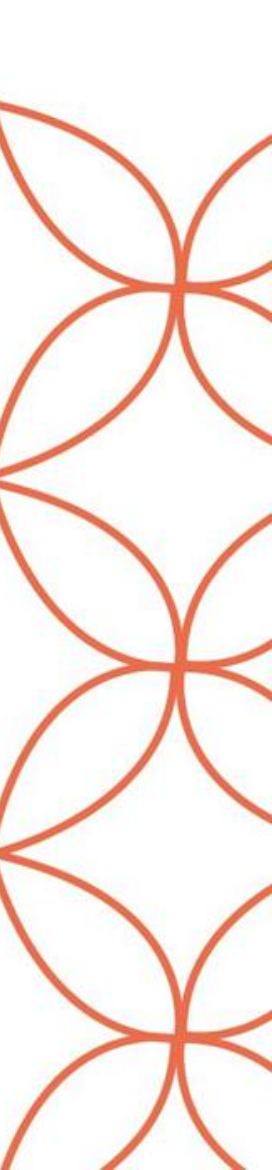

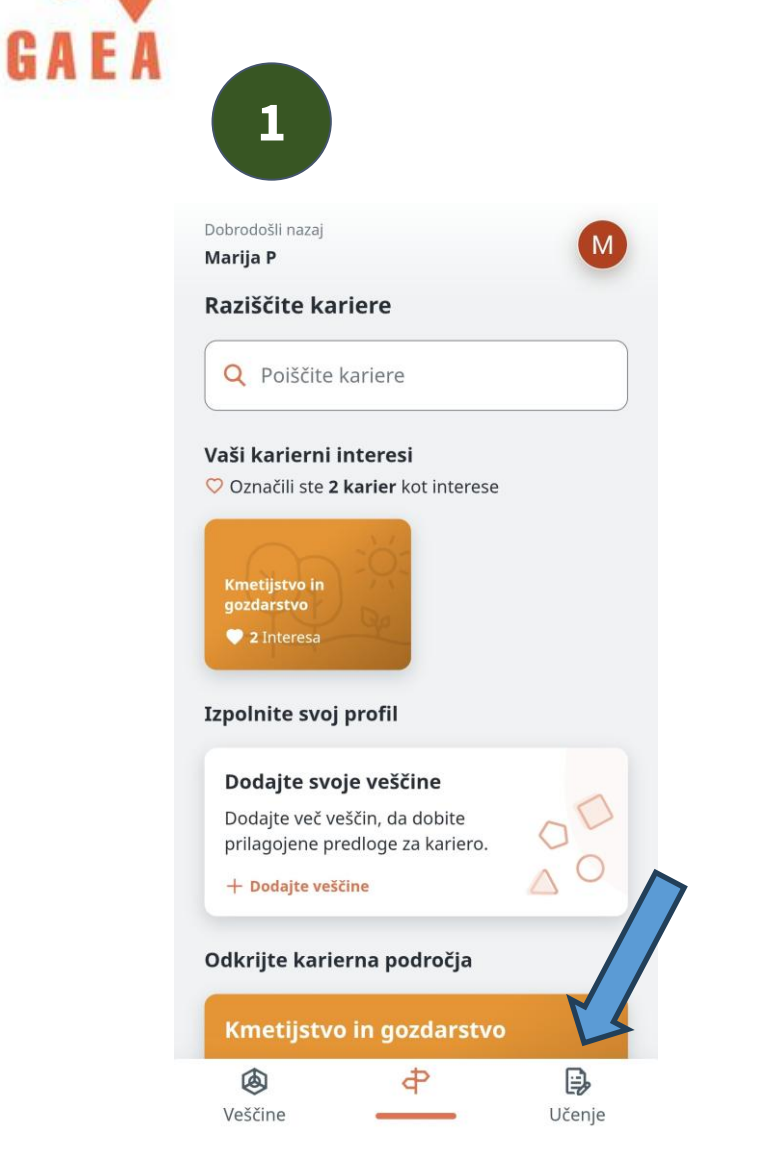

Marija P

Raziščite tečaje

Izpolnite svoj profil

+ Dodajte veščine

Priporočeno za vas

GAEA

Veščine

Dodajte svoje veščine

Dodajte veščine v svoj profil, da dobite boljša priporočila za tečaje

le Povečajte 1 veščino, ki jo imate

Modeli in načrtovanje v

Naučite se 25 veščin

Pomembna za 2 karier

kmetijskem podjetništvu (VŠ)

Ð

Kariere

**Q** Tečaj

Co-funded by the European Union

## Raziskovanje tečajev

4

G A F *I* 

Modeli in načrtovanje v 🏹 kmetijskem podjetništvu (VŠ) GAEA

#### Opis

Co-funded by the European Union

Kmetijstvo ne obsega le gojenja poljščin in reje živali, ampak tudi ustvarjanje vrednosti in reševanje problemov za stranke. Da bi to dosegli, morajo kmetje imeti jasno vizijo, kaj želijo ponuditi, kako to želijo pridelati in kako lahko pokrijejo svoje stroške. Ta modul zajema teme, kot so oblikovalsko razmišljanje v agroživilstvu, modeli agroživilstva, razvoj poslovnega načrta, analiza SWOT in inovacije v kmetijstvu.

## Veščine

Ta tečaj poučuje 25 veščin

#### Naučite **24 novih znanj**

Nadzirati finančna sredstva | Opredeliti finančna sredstva | Poslovni model | Poslovna analiza | Razvijati nove izdelke | Podjetništvo | Ustvarjati modele poslovnih procesov | Obvladovanje tveganja | Izdelovati strateške karte | Analizirati potrebo po tebpičnih predstvih | Upravljati vire |

learn.course.enroll\_in\_this\_course

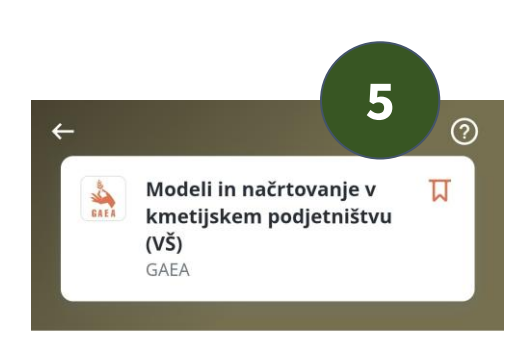

#### Opis

Kmetijstvo ne obsega le gojenja poljščin in reje živali, ampak tudi ustvarjanje vrednosti in reševanje problemov za stranke. Da bi to dosegli, morajo kmetje imeti jasno vizijo, kaj želijo ponuditi, kako to želijo pridelati in kako lahko pokrijejo svoje stroške. Ta modul zajema teme, kot so oblikovalsko razmišljanje v agroživilstvu, modeli agroživilstva, razvoj poslovnega načrta, analiza SWOT in inovacije v kmetijstvu.

Veščine Ta tečaj poučuje 25 veščin

### Naučite 24 novih znanj

Nadzirati finančna sredstva | Opredeliti finančna sredstva | Poslovni model | Poslovna analiza | Razvijati nove izdelke | Podjetništvo | Ustvarjati modele poslovnih procesov | Obvladovanje tveganja | Izdelovati strateške karte | Analizirati potrabo po tebničnih sredstvih | Upravljati vire

learn.course.enroll\_in\_this\_course

**Označite si tečaj**, da se vam shrani.

## 5 Preberite si več o tečaju.

Tukaj najdete opis tečaja, vse veščine, ki jih ta tečaj poučuje, in kariere, povezane s tem tečajem.

6

6

Kliknite na oranžni okvirček spodaj, da se vpišete v tečaj.

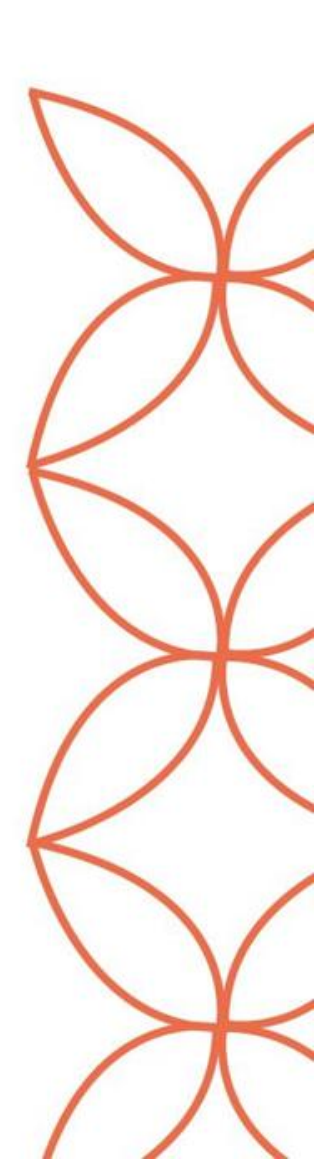

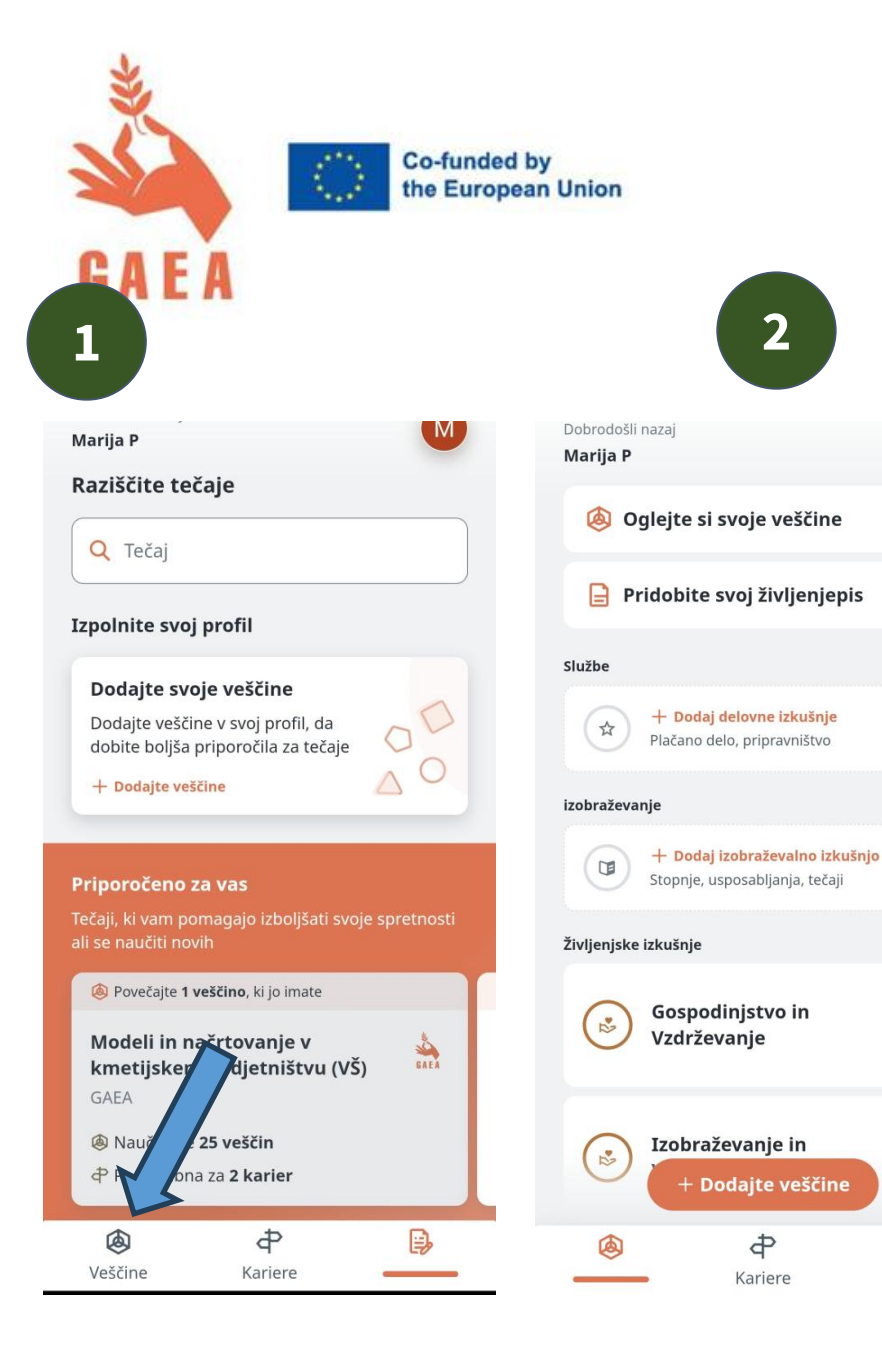

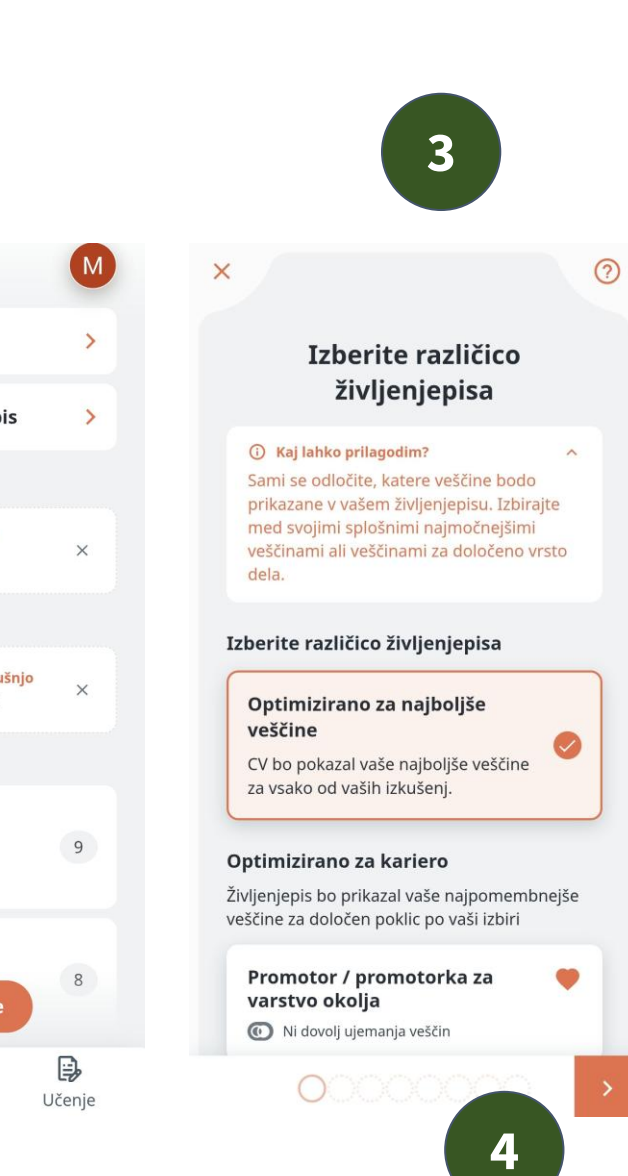

## Ustvarite življenjepis

S pomočjo GAEA aplikacije lahko tudi ustvarite življenjepis, kjer se bodo avtomatsko pojavile informacije o vaših izkušnjah, ki ste jih shranili.

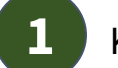

2

Kliknite na Veščine.

Kliknite na **Pridobite svoj** življenjepis.

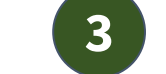

4

Izberite različico življenjepisa.

Kliknite na puščico desno spodaj in sledite korakom, da izpolnite podrobnosti svojega življenjepisa.

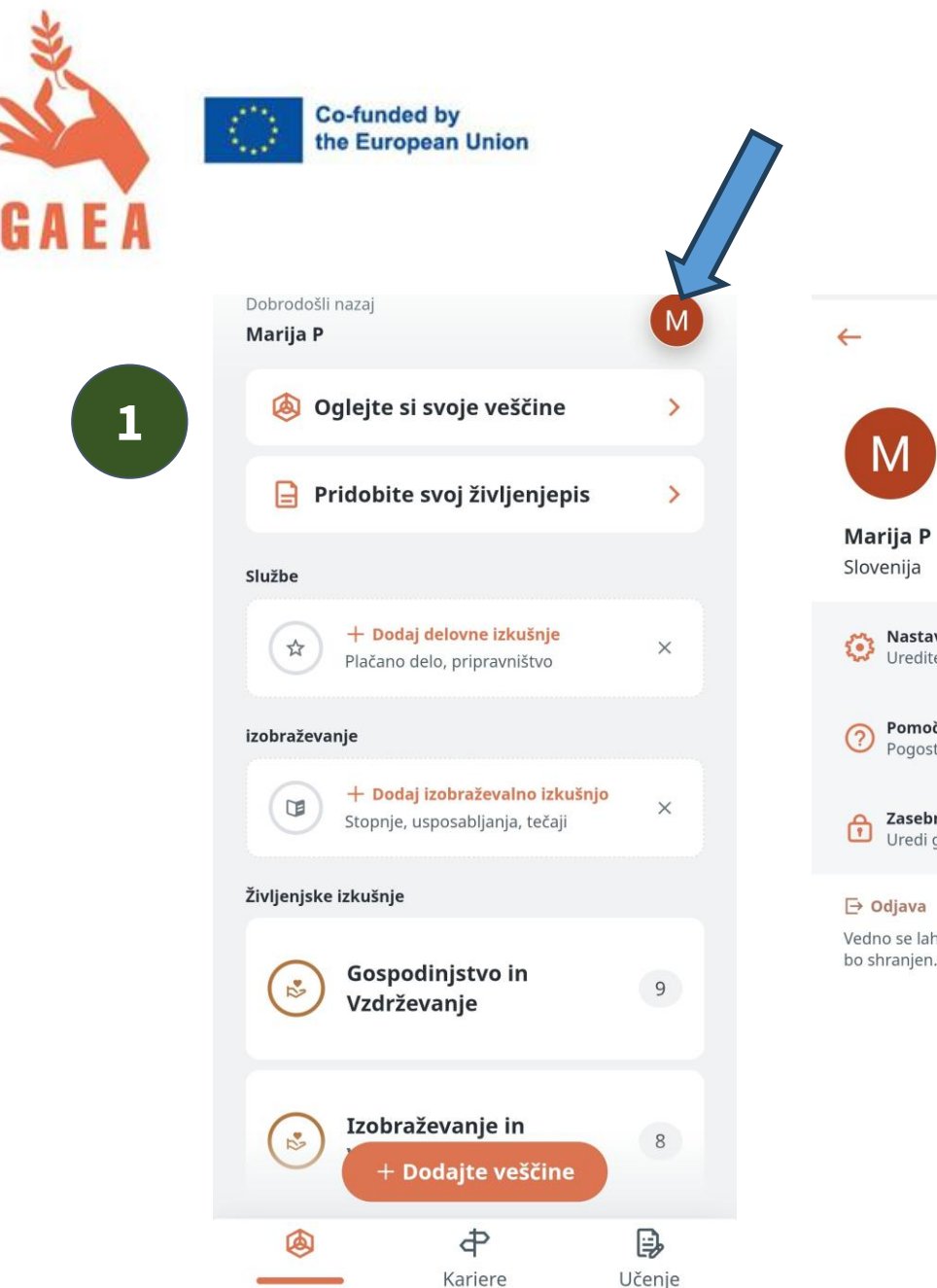

# Profil Ose nas: Uredite informacije Marija P Slovenija Nastavitve računa Uredite jezik aplikacije in drugo Pomoč in povratne informacije Pomoč in povratne informacije Pogosta vprašanja in povratne informacije Zasebnost in varnost Uredi geslo in drugo Zasebnost in varnost Uredi geslo in drugo Vadno se lahko vrnete in se znova prijavite. Vaš napredek bo shranjen.

Tukaj lahko urejate in dodajate svoje osebne podatke ter spreminjate nastavitve računa.

Vaš profil in nastavitve

Kliknite na **ikono profila** zgoraj desno.

Kliknite **Uredite informacije.** Tukaj imate tudi možnost dodajanja osebnih podatkov v življenjepis.

V **nastavitvah računa** lahko spremenite **jezik aplikacije**. Podate lahko **povratne informacije** in **oceno aplikacije** ter spremenite svoje **geslo** ter nastavitve v zvezi z **zasebnostjo in varnostjo.** 

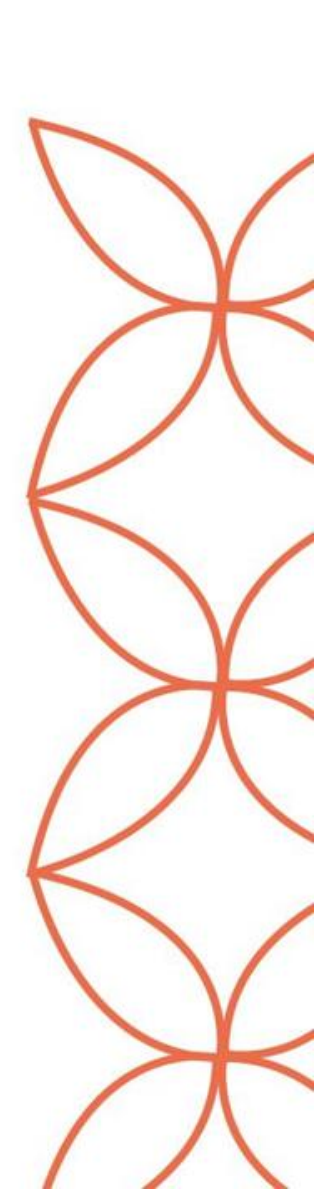

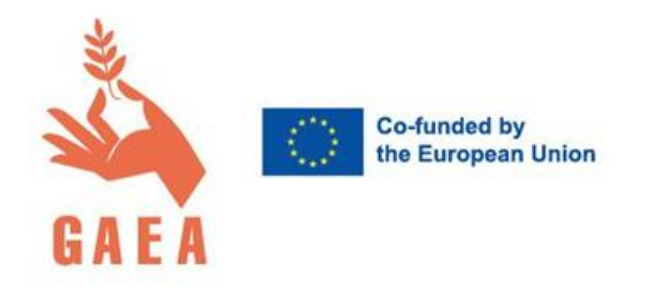

# Digitalna platforma GAEA: navodila za uporabo

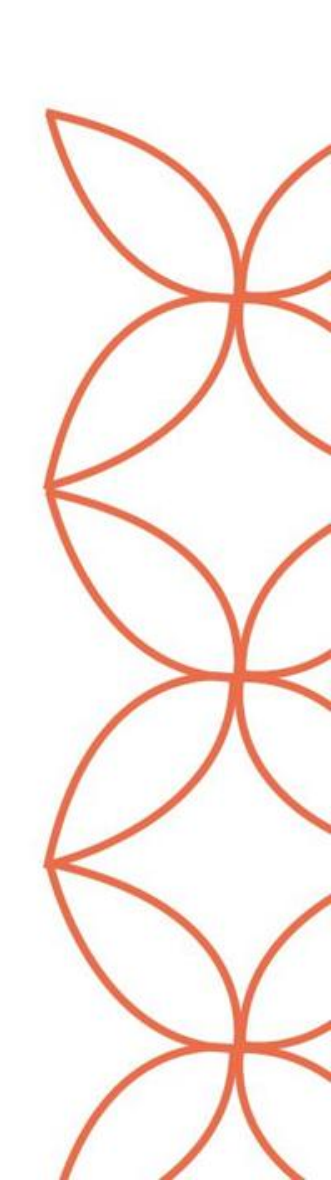

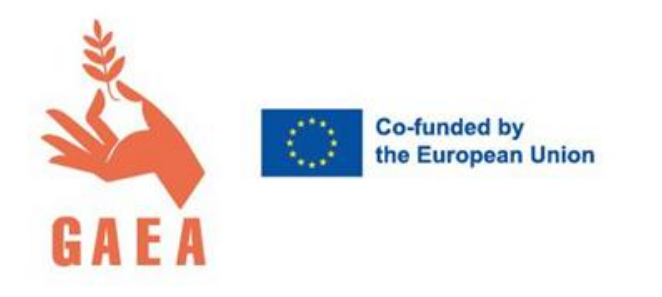

|                                                 | *    | Kliknite        |  |
|-------------------------------------------------|------|-----------------|--|
| Geslo                                           |      | Registracija in |  |
| <ul> <li>Zapomni si me</li> </ul>               | CAFA | sledite         |  |
| Ste pozabili geslo? <u>Registracija</u> PRIJAVA | UALA | postopku.       |  |

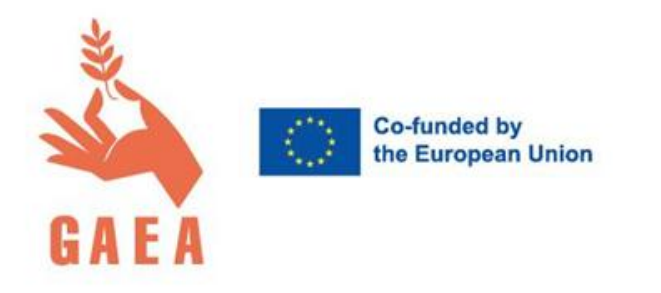

| Dilkovalci politik     Line     I     E-pošta     Država     Izberite svojo državo     Seslo     Potrdi geslo | Ženska                            | SME<br>HEI<br>MSP                 | Svetovalec / mentor |     |
|----------------------------------------------------------------------------------------------------|-----------------------------------|-----------------------------------|---------------------|-----|
| Ime I E-pošta Država Izberite svojo državo Geslo Potrdi geslo I                                               | Oblikovalci politik               | Izobraževalna ustanova            | 日<br>日<br>Drugo     |     |
| E-pošta<br>Država<br>Izberite svojo državo<br>Geslo<br>Potrdi geslo                                           |                                   |                                   |                     | *   |
| Država<br>Izberite svojo državo<br>Geslo<br>Potrdi geslo                                                      | E-pošta                           |                                   |                     | J.  |
| Izberite svojo državo  Geslo Potrdi geslo                                                                     | Država                            |                                   |                     | GAE |
| Potrdi geslo                                                                                                  | Izberite svojo državo<br>Geslo    |                                   | •                   |     |
| Potrdi geslo                                                                                                  |                                   |                                   |                     |     |
|                                                                                                    | Potrdi geslo                      |                                   |                     |     |
| Strinjam se s <u>Pogoji uporabe storitev in pravilnik o zasebnosti</u>                                        | Strinjam se s <u>Pogoji upora</u> | be storitev in pravilnik o zasebn | osti                |     |

Izberite vrsto računa in ustvarite profil.

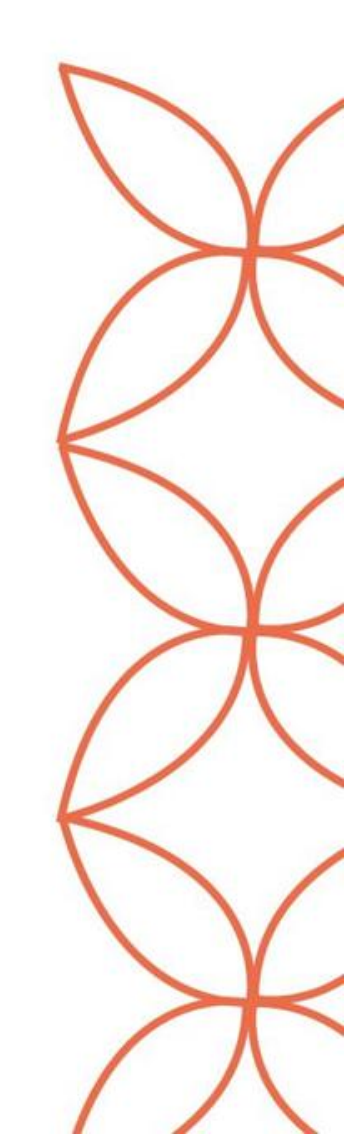

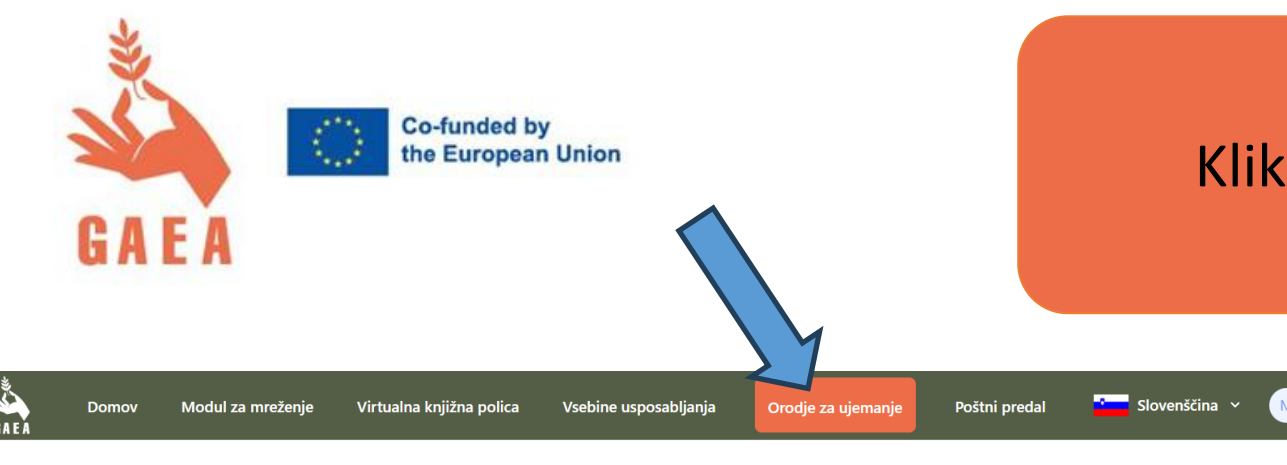

Vaš profil

Informacijske spretnosti - Srednje zahtevnaPomoč in skrb - Srednje zahtevna

• Življenjske spretnosti in kompetence - Srednje

Prenesi Predloga za podjetja za mentorsko shem

Kompetence

angleški 💦 - A1
slovenski 🛀 - Materni

Podrobnosti o jezikih

Podrobnosti niso navedene.

Pripravništvo v skupini

zahtevna

Jeziki

Prenesi Predloga certifikata (kratka različica)

Prenesi Predloga dnevnika za ženske

## Kliknite na Orodje za ujemanje.

Dodajte informacije o sebi tako, da kliknete na **Uredi**. S tem vas bo platforma lažje povezala z ostalimi uporabnicami in uporabniki, ki iščejo možnosti za vajeništvo ali ki ponujajo programe vajeništva, mentorstva, učenja itd.

S klikom na **Oglejte si ujemanje** lahko preverite, s katerimi osebami, podjetji ali organizacijami bi se lahko povezali glede na vaše in njihove interese.

V oranžnih okvirčkih spodaj so na voljo vsi dokumenti, ki jih potrebujete za začetek in izvedbo programa vajeništva.

## Informacije o profilu

Nazaj

#### Vrste mobilnosti

• Vrsta: Virtualna, Lestvica: Še kar pomembno

## Podrobnosti o mobilnosti

Podrobnosti niso navedene.

#### Trajanje

• Trajanje ni navedeno.

## Podrobnosti o trajanju

Podrobnosti niso navedene.

#### Področja zanimanja

Vrtnarstvo - Zmerna

## Podrobnosti o področjih

Prenesi Predloga certifikata (dolga različica)

Prenesi Predloga sporazuma o učenju

Podrobnosti niso navedene.

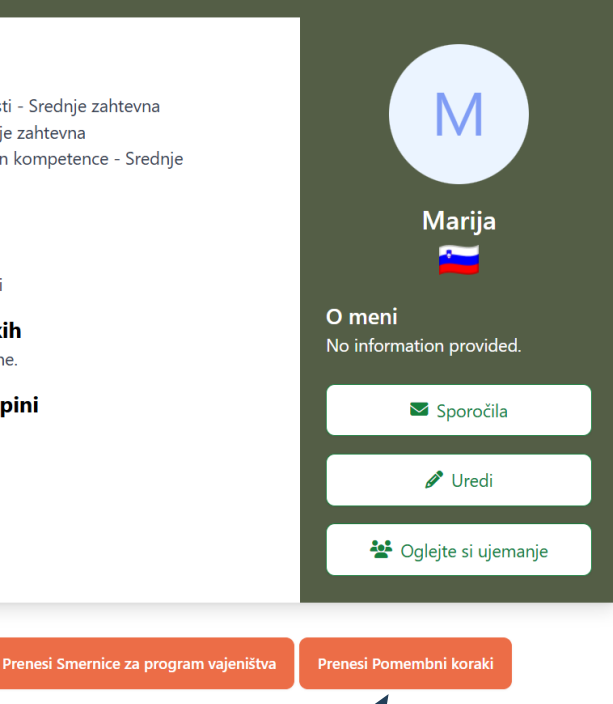

Co-funded by the European Union

Kliknite na Vsebine usposabljanja in si oglejte tečaje za pridobivanje novih znanj in veščin. Več na naslednji strani.

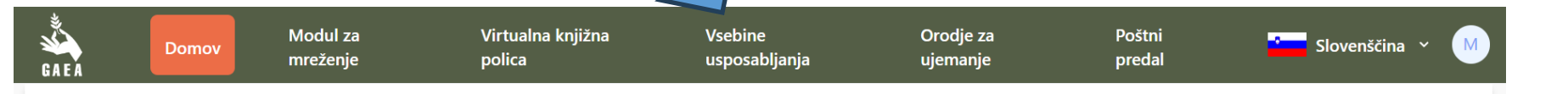

## Dobrodošli na učni platformi GAEA

Veseli nas, da ste se nam pridružili. Tukaj boste našli vse, kar potrebujete za rast, učenje in povezovanje:

Dostop do prilagojenih izobraževalnih virov:

Preglejte gradiva, ki so zasnovana tako, da ustrezajo vašim edinstvenim učnim potrebam na področju agroživilstva in kmetijskega podjetništva.

Pridobite veščine in znanje: Pridobite bistvene veščine in znanja s področja agroživilstva, kar vam bo omogočilo uspeh v panogi.

**Povežite se s podjetji za vajeništvo:** Uporabite naše orodje za iskanje priložnosti za vajeništvo v resničnem svetu in pridobite praktične izkušnje pod vodstvom strokovnjakov iz panoge.

Sodelujte s svojo mrežo: Povežite se z vrstniki, mentorji in potencialnimi delodajalci s pomočjo našega orodja za mreženje ter tako spodbujajte dragocene odnose in poklicne povezave.

Poglobite se in začnite raziskovati!

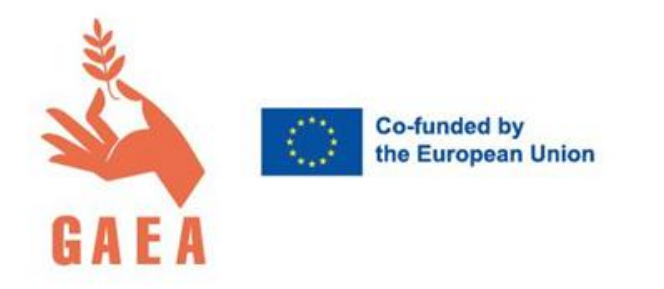

Vsebine usposabljanja so razvili partnerji projekta GAEA. Razdeljene so na štiri kategorije:

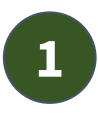

Gradivo za usposabljanje na ravni poklicnega izobraževanja in usposabljanja (PIU)

- 2 Gradivo za usposabljanje na ravni visokošolskega izobraževanja (VŠ)
  - Gradivo za usposabljanje strokovnjakov
  - Gradivo za usposabljanje na področju mikrodokazil

Poleg teoretičnega znanja so na voljo tudi praktične naloge, primeri dobre prakse, glosarji, dodatni viri informacij itd.

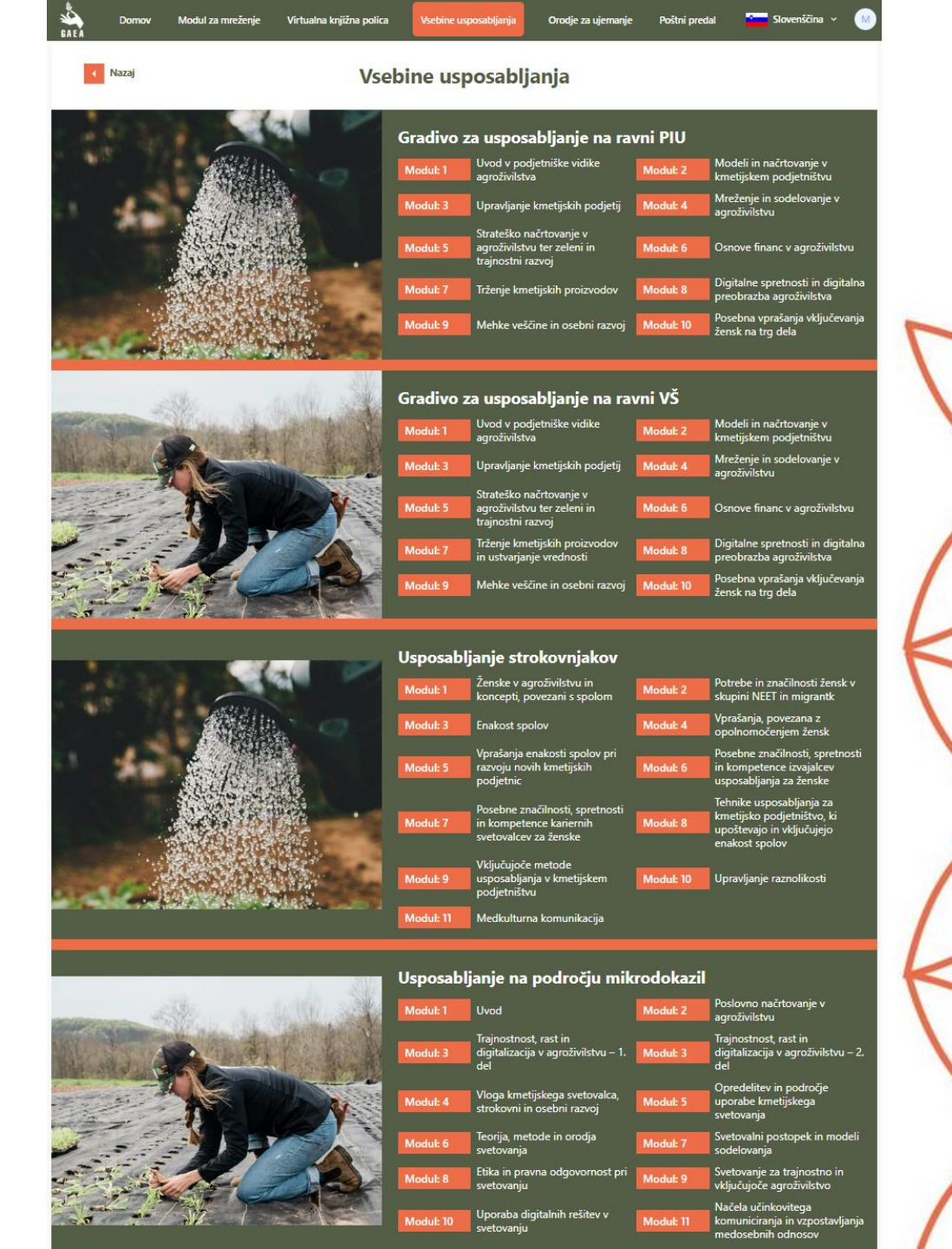

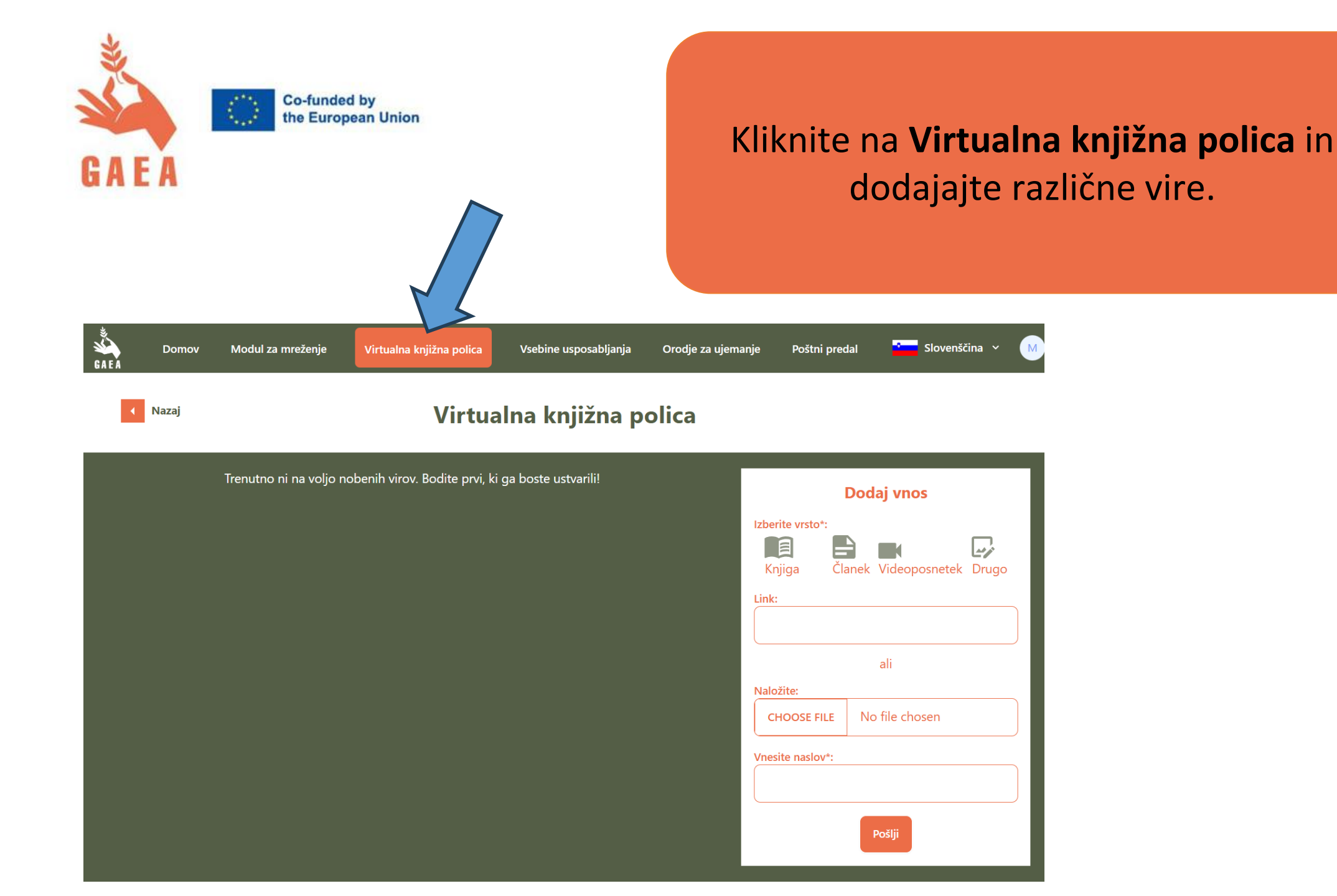

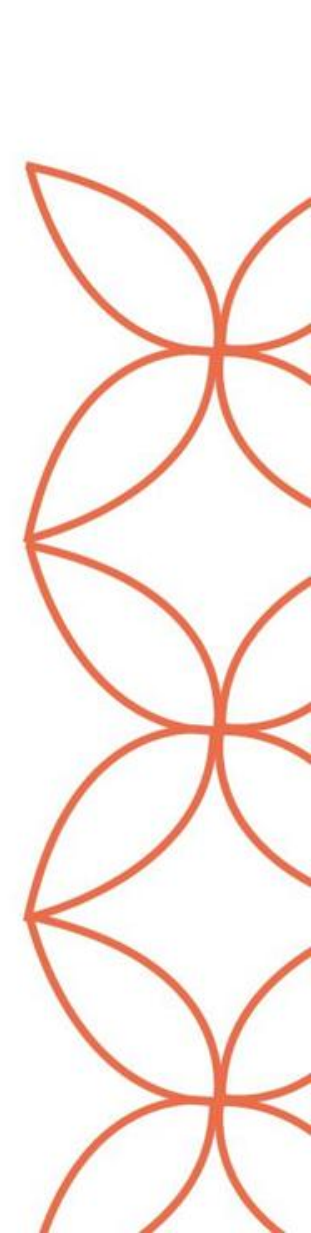

| GAEA                                                                          | Co-funded by<br>the European Union                                      | Kliknite r                    | าล <b>Modul</b> ส          | za mreženje.                                                 |
|-------------------------------------------------------------------------------|-------------------------------------------------------------------------|-------------------------------|----------------------------|--------------------------------------------------------------|
| Domov Modul za mreženje<br>A E A Nazaj                                        | Virtualna knjižna polica Vsebine usposabljanja Oro<br>Modul za mreženje | dje za ujemanje Poštni predal | Slovenščina v M            | Tukaj lahko nač                                              |
|                                                                               | Odprto srečanje                                                         |                               |                            | objavljeni dogo                                              |
| Prihajajoči dogodki<br><                                                      | ni na voljo nobenih dogodkov. Bodite prvi in ustvarite dogod            | ek ter se začnite povezovati! | + <u>Načrtujte dogodek</u> | Prav tako se lah<br>z drugimi upora                          |
| Za povezovanje z drugimi izberite želeno vr<br>Izberite vrsto računa 🔹        | to računa med spodnjimi možnostmi .                                     |                               |                            | platforme. Poiš<br><b>vrsto računa</b> (S<br>Izobraževalna u |
| Svetovalec / mentor<br>Oblikovalci politik<br>Izobraževalna ustanova<br>Drugo |                                                                         |                               |                            | program vam b<br>oseb ter njihovi                            |

Tukaj lahko načrtujete in objavljate dogodke ter si ogledate, kateri objavljeni dogodki se bližajo.

Prav tako se lahko **direktno povežete** z drugimi uporabnicami in uporabniki platforme. Poiščite jih s klikom na **vrsto računa** (Svetovalec/mentor, Izobraževalna ustanova itd.) in program vam bo prikazal seznam oseb ter njihovih kontaktov.

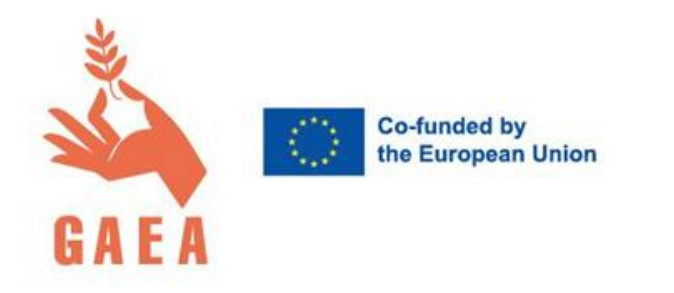

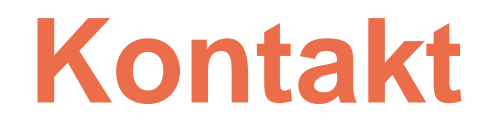

ERM center (FF UM) Tina Ritlop: <u>tina.ritlop@um.si</u> / 031 840 476 Ana Vovk: <u>ana.vovk@um.si</u>

Za vsa vprašanja in pomoč smo vam na voljo!

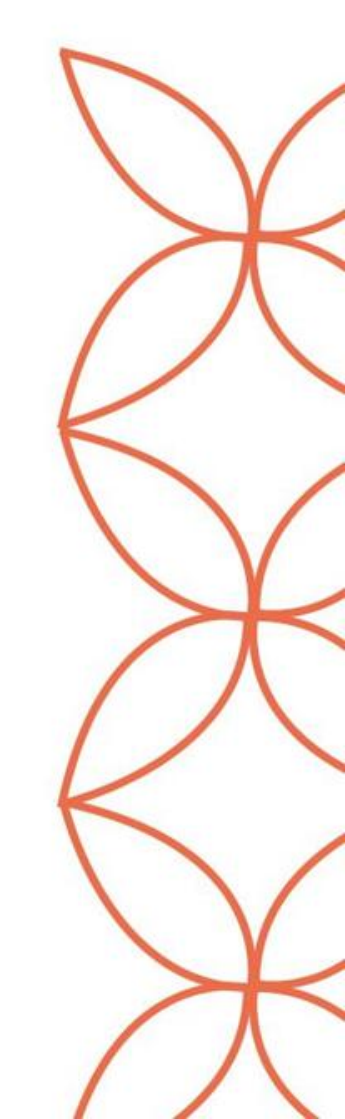